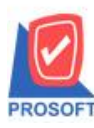

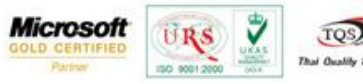

## ระบบ Purchase Order

การเรียกดูรายงานซื้อสดและซื้อเชื่อ โดย range option เลือกเรียกดูจากขนส่งโดย

1. เข้าที่ Purchase Order / PO Reports / ซื้อสด หรือ ซื้อเชื่อ

| Prosoft<br>WINSpeed                                                                                                    | • |                                                                                                    |                                                                                                    |           | Database - Win Demo | Server - BALLISDI 2008 |
|----------------------------------------------------------------------------------------------------|---|----------------------------------------------------------------------------------------------------|----------------------------------------------------------------------------------------------------|-----------|---------------------|------------------------|
| Enterprise Manager     Accounts Receivable     Budget Control                                                                                                    |   | PO   Purchase<br>Order                                                                                                    | 9                                                                                                    |           | 015-01-12 08:30     |                        |
| Budget Control     Control     Contro |   | ใบรอซื้อ<br>ใบรอซื้อที่รอการอนุมัติ<br>ใบรอซื้อที่รอการอนุมัติ<br>ใบรอซื้อที่สมุมัติ<br>ใบอะซื้อที่สมุมัติ<br>ใบอะมุมัติขอซื้อทรงหรือ<br>ใบอะมุมัติขอซื้อที่ส่งซื้อ<br>ใบอะมุมัติขอซื้อที่ส่งซื้อ<br>ใบอะมุมัติขอซื้อที่ส่งซื้อ<br>ใบอะมุมัติขอซื้อที่ส่งซื้อ<br>ใบอะมุมัติขอซื้อที่ส่งซื้อ<br>ใบอะมุมัติขอซื้อที่ส่งซื้อ<br>ใบอะมุมัติขอซื้อที่ส่งซื้อที่รับของแล้ว<br>ใบอ่ะรองกา<br>ใบประวางกา<br>ใบประวางกา<br>ใบประวางกา<br>ใบประวางกา<br>ใบประวางกา<br>ใบประวางกา<br>ใบประวางกา<br>ในประอบเทียบรากา<br>ซื้อเชื้อ<br>ใบอะมุมัติส่งซื้อที่สาม<br>ซื้อเชื้อ<br>ไปอะเรียบเทียบรากา<br>ซึ้อเชื้อ<br>ไปอะเรียบเทียบรากา<br>ซึ้อเชื้อ<br>ในประอบเทียบรากา<br>ในประการกา<br>ในประการกา<br>ในประการกา<br>ในประวางกา<br>ในประการกา<br>ในประการกา<br>ไปอะเรียบเทียบรากา<br>ซึ่อเชื้อ<br>ไปอะเรียบเทียบรากา<br>ซึ่อเชื้อ<br>เป็นมังส่าการเหลือ<br>จำยะเงินมัตสำการดิต<br>เกลื่อนไทวเงินมัตสำ<br>กา | <ul> <li>ใจ่ายเงินมัดจำ By Expire D</li> <li>เรายงานในอนุมัติสิ่งชื่อคงเห</li> <li>Landed Cost</li> </ul> | ate<br>ãa |                     |                        |

2.เมื่อเปิดรายงานซื้อสดหรือซื้อเชื่อมาจะพบหน้าจอกำหนด option ในการเรียกดูรายงานสามารถกำหนดเรียกดูจากงนส่งโดยได้

| Report Options  | เรียงตามวันที่เอกส | าร                                 |            | - |
|-----------------|--------------------|------------------------------------|------------|---|
| รายงานแบบ       | 💽 แจกแจง           | 0                                  | ) ঝর্ম     |   |
| Date Options    | Range              |                                    |            | • |
| จากวันที่       | 01/01/2552         | ា 🔟 ព័ត                            | 19/01/2558 |   |
| จากเลขที่เอกสาร |                    | <ul> <li>■</li> <li>ถึง</li> </ul> |            | • |
| จากรหัสผู้ขาย   |                    | 🔹 ຄິຈ                              |            | • |
| จากรหัสสินค้า   |                    | 🔻 ຄິຈ                              |            | • |
| จากรหัสแผนก     |                    | 💌 ពិទ                              |            | • |
| จากรหัส Job     |                    | 🔻 ពិ័                              |            | • |
| จากรหัสคลัง     |                    | 👻 ពិន                              |            | • |
| จากชนส่งโดย     | 001                | 👻 តិខែ                             | 005        | - |

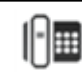

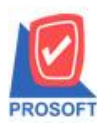

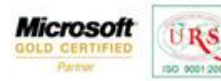

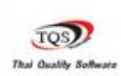

7

## ตัวอย่าง รายงานซื้อสด กำหนด range option เรียกดูจากขนส่งโดย

| วันที่โอกสาร เลขที่โอกสาร เลขที่โอกสาร เลขที่ไม่กำกับ เลขที่อนูบัติสังขี้อ แผนก ชื่อผู้ขาย งำนวนเงิน ส่วนลดบิล(เป็นเงิน) เงินบัตจำ เงินก่อนภาษี ภาษีซื้อ<br>เงินสด ลำไร้จ่ายอื่น ๆ ล่าธรรมเนียบธนาลาร เร็ต เงินก่อน บัตรเตรดิต ภาษีอูก<br>รหัสสินค้า ชื่อสินค้า ชื่อสินค้า ช้อนลดอินค้า(เป็นเงิน) จำา<br>13:01/2558 NU5801-00002 NU5801-00002 บริษัท แกรน อินเตอร์สเตอ จำกัด 35,000.00 55,000.00 2,450.00<br>77,450.00<br>DM-001 หลไม้ 100.00 กิโลกรีม 150.00 25<br>DM-002 น้ำตาอ 100.00 กิโลกรีม 200.00 20<br>53ม 2 รายการ 200.00 รวมส่วนลดอินค้ำ<br>รวมประจำวัน 1 รายการ รวมเงิน 35,000.00 35,000.00 2,450.00                                                                                                    | 9 มกราคม 2558 เวลา: 09:48 | :48                                   |                                |                            |                          |                                   |              | หน้า 1 / 1          |
|----------------------------------------------------------------------------------------------------|---------------------------|---------------------------------------|--------------------------------|----------------------------|--------------------------|-----------------------------------|--------------|---------------------|
| เริ่มสด ลำใร้จ่ายอื่น ๆ ล่ารรรมเนี่ยวมรนาลาร เริล เงินโอน บัตรเลรดิต ภาษีอูก<br>ราซิสสินค้า ชื่อสินค้า ชื่อสินค้า จังนองคลินค้า(เป็นเริน) จำ<br>13/01/2558 NU5801-00002 NU5801-00002 บัริมัท แกรน สินเตลร์สเกล จำกัด 35,000.00 35,000.00 2,450.00<br>37,450.00<br>DM-001 ทลไม้ 100.00 กิโลกรีม 150.00 15<br>DM-002 น้ำหาล 100.00 กิโลกรีม 200.00 20<br>53ม 2 รายการ 200.00 รวมส่วนลดลินค้ำ<br>รวมประจำวัน 1 รายการ รวมเชิน 35,000.00 35,000.00 2,450.00                                                                                                    | เลขที่เอกสาร เลขที่       | ขที่ใบกำกับ เลขที่อนุมัติสังชื้อ แผนก | ชื่อผู้ขาย                     | จำนวนเงิน                  | ส่วนลดปิล(เป็นเงิน) เงิน | มมัดจำ <mark>เ</mark> งินก่อนภาษี | ภาษีชื่อ     | รวมทั้งสิ้น         |
| รทัสสันค้า ริจสินค้า ริจสินค้า จำนวน หน่วยนับ ราคาหน่วย ส่วนลคลินค้า(เป็นเริง) จำา<br>เรงช./2558 NU5881-00002 NU5881-00002 NU5881-00002 NU5881-00002 NU5881-00002 NU5881-00002 NU5881-0000 2,458.00<br>37,458.00<br>DM-001 ทลไม้ 100.00 กิโลกริม 150.00 2,458.00 15<br>DM-002 น้ำทาล 100.00 กิโลกริม 200.00 20<br>รวม 2 รายการ 200.00 รวมส่วนลคลินค้ำ<br>รวมประจำวัน 1 รายการ รวมเริ่น 35,000.00 3,5,000.00                                                                                                    |                           |                                       | เงินสด                         | ล่าใช้จ่ายอื่น ๆ ล่าธรรมเร | นี้ยมชนาคาร เช็ค         | เงินโอน                           | บัตรเกรดิต ภ | าษีถูกหัก ณ ที่จ่าย |
| 3/01/2558         ทบรรย1-00002         ทบรรย1-00002         ทบรรย1-00002         รร,000.00         2,450.00           37,450.00           DM-001         หลไม้         100.00         ก็โลกรีม         150.00         15           DM-002         น้ำหาล         100.00         ก็โลกรีม         200.00         20           52.0         2         5100.11         200.00         7.31 ส่วนลดสินด้า         20           52.0         2         5100.11         200.00         52.00.00         20           52.0         2         5100.11         200.00         52.00.00         20           52.0         2         5100.11         200.00         52.00.00         20           52.0         2         5100.11         200.00         52.00.00         20           52.0         2         5100.11         200.00         52.00.00         20 | ก้า ชื่อสินค้า            | ค้า                                   |                                | จำนวน หน่วยนับ             | ราคา/หน่วย               | ส่วนลดสินค้า(เป็นเรื              | ້ານ)         | จำนวนเงิน           |
| 37,459.00         Db.t-001       หลไม้       100.00       กิโลกริม       150.00       15         Db.t-002       น้ำหาล       100.00       กิโลกริม       200.00       20         57.b       2       รายการ       200.00       รวมส่วนลดสินค้า       20         57.uJtsะจำวัน       1       รายการ       55,000.00       35,000.00       2,450.00                                                                                                    | NU5801-00002 NU58         | U5801-00002                           | บริษัท แกรน อินเตอร์สเกล จำกัด | 35,000.00                  |                          | 35,000.00                         | 2,450.00     | 37,450.00           |
| DM-001         หลไม้         100.00         กิโลกรีม         150.00         15           DM-002         น้ำหาล         100.00         กิโลกรีม         200.00         20           รวม         2         รายการ         200.00         รวมส่วนลดสินด้ำ           รวมประจำวัน         1         รายการ         35,000.00         35,000.00                                                                                                    |                           |                                       | 37,450.00                      |                            |                          |                                   |              |                     |
| DX4-002         น้ำหาล         100.00         กิโลกรัม         200.00         20           รวม         2         รายการ         200.00         รวมส่วนลดสินด้ำ         2         5           รวมประจำวัน         1         รายการ         55,000.00         35,000.00         2,450.00                                                                                                    | ผลไม้                     |                                       |                                | 100.00 กิโลกรัม            | 150.00                   |                                   |              | 15,000.00           |
| รวม 2 รายการ 200.00 รวมส่วนลดสินด้ำ<br>รวมประจำวัน 1 รายการ รวมเริ่น 35,000.00 3,450.00<br>วัน                                                                                                    | น้ำตาล                    | 8                                     |                                | 100.00 กิโลกรัม            | 200.00                   |                                   |              | 20,000.00           |
| รวมประจำวัน 1 รายการ รวมเงิน 35,000.00 35,000.00 2,450.00                                                                                                    | รวม 2                     | รายการ                                |                                | 200.00                     | รวมส่วนลคสินค้า          |                                   |              |                     |
|                                                                                                    | เประจำวัน 1               | รายการ                                | รวมเจ้า                        | น 35,000.00                |                          | 35,000.00                         | 2,450.00     | 37,450.00           |
| รวมทั้งสิ้น 1 รายการ รวมเริ่นทั้งสิ้น 35,000.00 35,000.00 2,450.00                                                                                                    | รวมทั้งสิ้น 1             | รายการ                                | รวมเงินทั้งสิ้น                | น 35,000.00                |                          | 35,000.00                         | 2,450.00     | 37,450.00           |

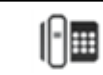